## Manual para envio de documentação complementar Edital 14/2013 - Programa De Bolsas De Mestrado

 Acessar o SIGFAPERGS no endereço: <u>http://sig.fapergs.rs.gov.br</u> e informar o CPF e Senha, conforme a figura abaixo.

| 9 SIGFAPERGS - Fundação de Amparo à Pesquisa do Estado do Rio do Sul - Mozilla Firefox                                                                                                    | X                                              |
|----------------------------------------------------------------------------------------------------|------------------------------------------------|
| Arquivo Editar Exbir Histórico Fagoritos Eerramentas Ajuda                                                                                                    |                                                |
| SIGNAPERIG - Fundopo de Amparo e Pesq                                                                                                    | ל כ פון אין אין אין אין אין אין אין אין אין אי |
| Blog da Rede SIGFAP Forum da Rede SIGF                                                                                                    | AP Não sou cadastrado Esqueci minha senha      |
| Sente:                                                                                                    |                                                |
| O aistema possui suas funcionalidades melhor exploradas com a utilização do                                                                                                    | navegador Mozilla Firefox                      |
| FAPERG3 - Tundação de Amparo à Pesquisa do Estado do Ri<br>Av. Borges de Mederos, 281 - Centro Habérico m 90020-021 m Porto Aleg<br>Turifera: (51) 3221 4927 - De tai asiaconfábreacos<br>Turifera: (51) 3221 4927 - De tai asiaconfábreacos | o do Sul<br>re - RS, Brasil<br>rs ovcbr        |
|                                                                                                    |                                                |

2. Localizar o edital (1) EDITAL FAPERGS/CAPES 014/2013 - ENVIO DE INFORMAÇÕES

COMPLEMENTARES, selecionando o mesmo abaixo na seção Editais Abertos, conforme a

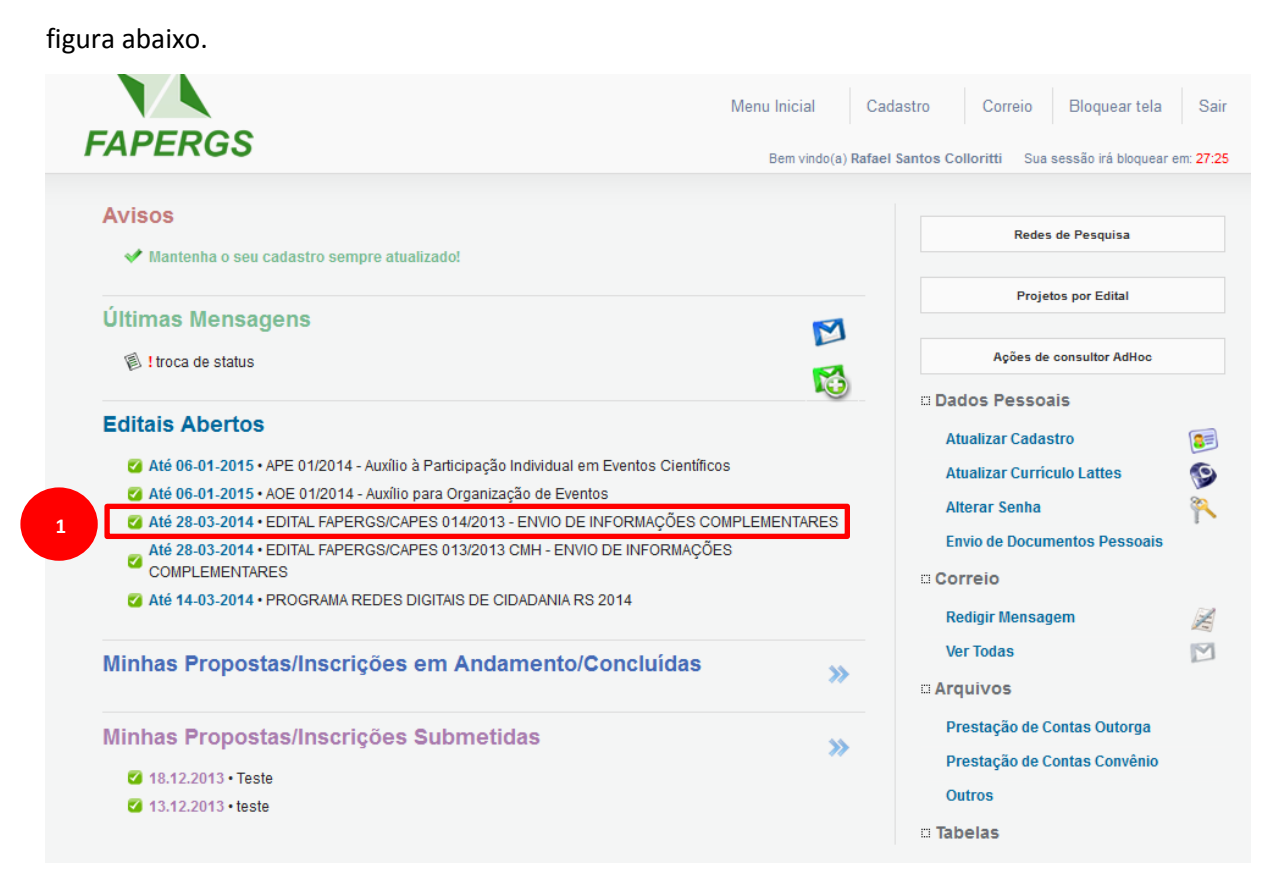

3. Clicar no ícone (1) Criar Proposta/Inscrição conforme a figura abaixo.

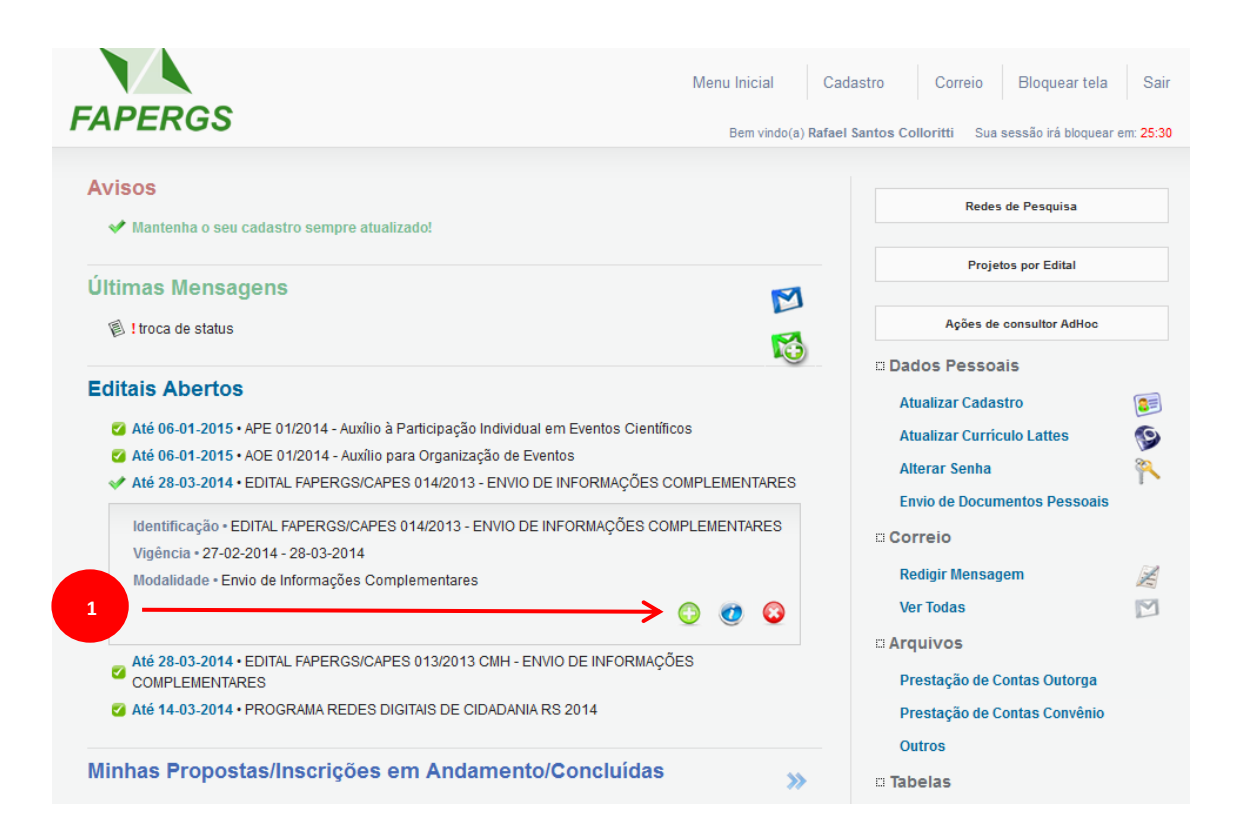

4. Será exibida uma tela no qual contém Observações para Edição de Propostas. É importante que se leiam estas informações e depois (1) clicar sobre a mesma, conforme a figura abaixo.

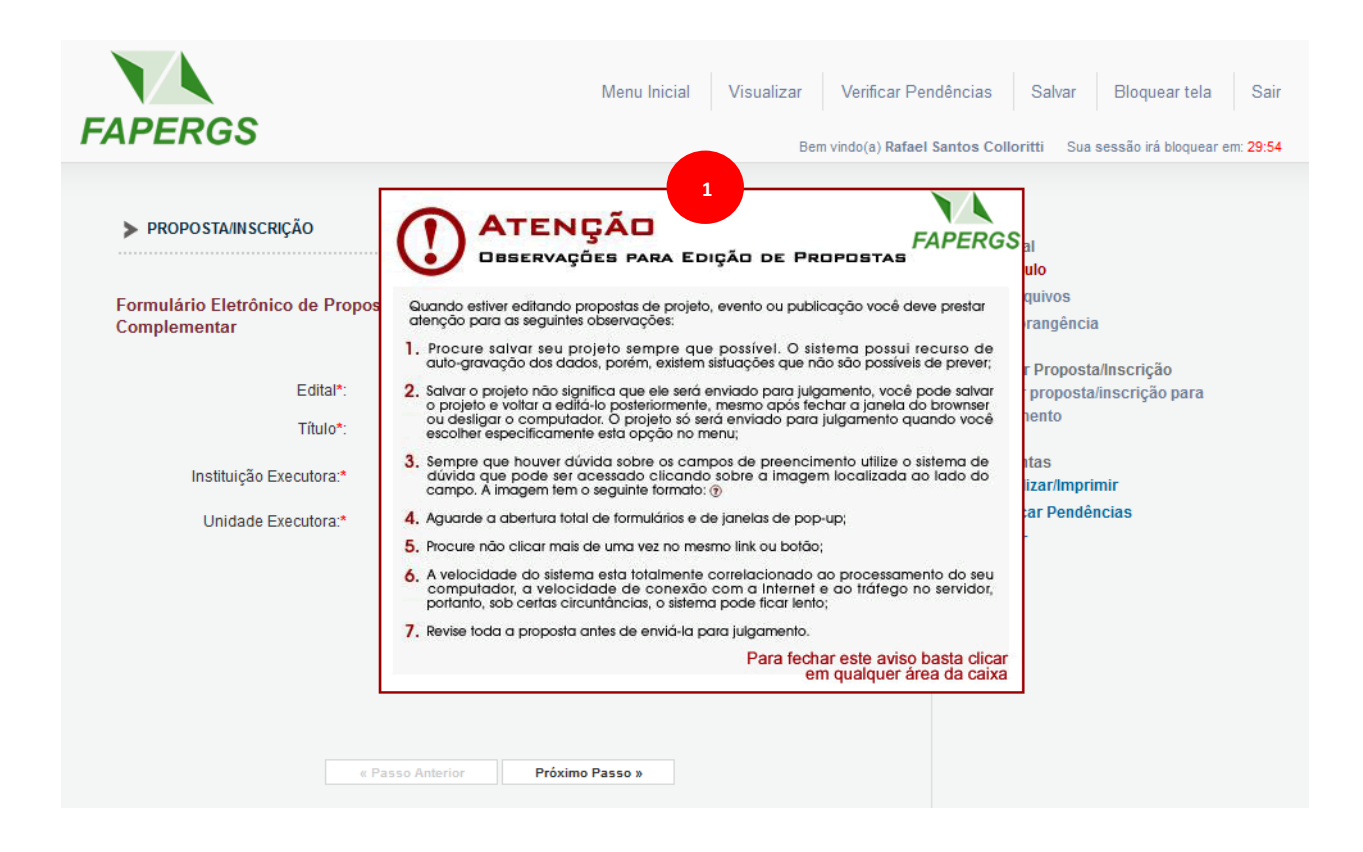

5. Preencher o campo (1) Título inserindo um Título e (2) Clicar no botão próximo passo,

conforme a figura abaixo.

| FAPERGS                                                                                                    | Menu Inicial Visualizar<br>Berr                       | Verificar Peno<br>n vindo(a) <b>Rafael \$</b> | dências Salvar Bloquear tela Sair<br>Santos Colloritti Sua sessão irá bloquear em: 29:50                                                                                                    |
|----------------------------------------------------------------------------------------------------|-------------------------------------------------------|-----------------------------------------------|----------------------------------------------------------------------------------------------------|
| PROPOSTAINSCRIÇÃO Formulário Eletrônico de Propulario Eletrônico de Propulario Eletrôn | esta/Inscrição de Envio de Informações Complementares | ©<br>©<br>©                                   | <ul> <li>Menu</li> <li>1.Principal         <ol> <li>1.1 Titulo</li> <li>2.4 cquivos</li> <li>3.3 Abrangência</li> </ol> </li> <li>Submeter Proposta/Inscrição para julgamento</li> <li>Ferramentas         <ol> <li>Visualizar/Imprimir</li> <li>Verificar Pendências</li> <li>Salvar</li> </ol> </li> </ul> |
|                                                                                                    |                                                       |                                               |                                                                                                    |

Na seção Envio de Arquivos, anexar os documentos descritos no item 8.2 do Edital. Após inserir os arquivos clicar no botão (1) Próximo Passo, conforme a figura abaixo.
 OBS: Os arquivos devem estar em formato PDF.

| FAPERGS                                                                                                    |                    | Menu Inicial    | Visualizar Verific | ar Pendências<br>Rafael Santos Col                      | Salvar<br>Ioritti Sua                                                                                                    | Bloquear tela<br>sessão irá bloquear e | Sair<br>m: 21:22 |
|----------------------------------------------------------------------------------------------------|--------------------|-----------------|--------------------|---------------------------------------------------------|----------------------------------------------------------------------------------------------------|----------------------------------------|------------------|
| ARQUIVOS      Envio de Arquivos  Obs.: Atente-se a forma de envio e documentação necessária estabelecida no Edital. Há casos em que alguns documentos devem ser enviados pelo sistema. Outros casos, devem ser entregues diretamente na Fundação. |                    |                 |                    | I.Princ<br>1.Princ<br>1.1<br>1.2<br>1.3<br>Subme<br>Env | <ul> <li>Menu</li> <li>1.Principal         <ol> <li>1.1 Título</li> <li>2 Arquivos</li> <li>3 Abrangência</li> </ol> </li> <li>Submeter Proposta/Inscrição para interpretation para interpretation para interp</li></ul> |                                        |                  |
| Name -                                                                                                    | Arquiv             | 0S              | 0===               | Ferram                                                  | ientas                                                                                                    |                                        |                  |
| [Clique aqui para anexar o                                                                                                    | w apagar arquivos] | Próximo Passo » | 1                  | _ Visi<br>Ver<br>Salt                                   | ualizar/Impri<br>ificar Pendêi<br>var                                                                                                    | mir<br>ncias                           |                  |

 Na seção Abrangência, informar a cidade de origem da instituição na qual o mestrado será realizado, selecionar (1) Estado, (2) município e clicar no botão (3) Adicionar Município. Clicar no botão (4) Próximo Passo, conforme a figura abaixo.

| APERGS        |                       | Menu Ini          |
|---------------|-----------------------|-------------------|
| > ABRANGÊNCIA |                       |                   |
| Estado:       | 1 Rio Grande do Su    |                   |
| Município:    | Porto Alegre          | <b>~</b> 2        |
|               |                       |                   |
| Porto Alegre  | 3 Adicionar Município | Remover Município |
| Porto Alegre  | 3 Adicionar Município | Remover Município |
| Porto Alegre  | 3 Adicionar Município | Remover Município |

8. Não havendo erros ou pedências, clicar no botão (1) Submeter Proposta/Inscrição, conforme a figura abaixo.

| FAPERGS                                                                                           |                                                                                                    | Menu Inicial Visualizar<br>Be                                                                                                 | ↓ V       |
|---------------------------------------------------------------------------------------------------|----------------------------------------------------------------------------------------------------|----------------------------------------------------------------------------------------------------|-----------|
|                                                                                                   |                                                                                                    |                                                                                                    |           |
| FINALIZAR PROJETO                                                                                 |                                                                                                    |                                                                                                    |           |
| 1. Proposta:                                                                                      |                                                                                                    |                                                                                                    |           |
| [Não há erros nem avisos a s                                                                      | serem reportados]                                                                                  |                                                                                                    |           |
| Atenção! As mensagens com<br>proposta/inscrição. [ <b>Erros</b> ] ou<br>podem ser acessados basta | n [ <b>Erro</b> ] do lado direito dev<br>I [Avisos] gerados por falh<br>ndo clicar sobre o referid | erão ser verificadas e corrigidas para o envio<br>1a no preenchimento do formulário de submis<br>o [ <b>Erro]</b> ou [Aviso]. | da<br>são |
|                                                                                                   | Submeter Pro                                                                                       | posta/Inscrição                                                                                                    |           |
|                                                                                                   |                                                                                                    | _                                                                                                    |           |
|                                                                                                   | « Passo Anterior                                                                                   | Próximo Passo »                                                                                                    |           |

9. Clicar no botão (1) Submeter Proposta/Inscrição, conforme a figura abaixo.

| ľ | Finalizar Projeto                                                                                                    | 25 |  |  |
|---|----------------------------------------------------------------------------------------------------|----|--|--|
|   | Imprimir Fechar                                                                                                    | ]  |  |  |
|   | Finalizando a Proposta/Inscrição                                                                                                    |    |  |  |
|   | Atenção! Você esta prestes a finalizar este projeto. Isto significa que ele será enviado imediatamente para avaliação pela FAPERGS.                                                                         |    |  |  |
|   | Após o projeto ser submetido ele não poderá mais ser editado e nem apagado.                                                                                                    |    |  |  |
|   | Se você não estiver totalmente certo do término deste projeto, cancele imediatamente esta ação e revise seu projeto antes de enviá-lo. Você ainda tem 2 dias antes que o edital escolhido saia de vigência. |    |  |  |
|   | A FAPERGS não se responsabiliza por qualquer erro contido no projeto devido a má interpretação dos textos de editais ou por erros dos próprios colaboradores/coordenadores de<br>projetos.                  |    |  |  |
|   | Sem mais,<br>Fourine FAPERGS                                                                                                    |    |  |  |
|   |                                                                                                    |    |  |  |
| l |                                                                                                    |    |  |  |
|   |                                                                                                    |    |  |  |
| l |                                                                                                    |    |  |  |
|   | 1 Submeter Proposta/Inscrição Cancelar                                                                                                    |    |  |  |